# Darwinbooks

Breve guida all'uso

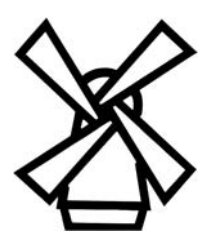

febbraio 2017

# Indice

| Che cosa è Darwinbooks?                                               | 3  |
|-----------------------------------------------------------------------|----|
| A chi si rivolge e come si accede?                                    | 3  |
| Posso cambiare i miei dati dopo la registrazione?                     | 5  |
| Come faccio se ho dimenticato la password?                            | 5  |
| Ogni quanto è aggiornato?                                             | 6  |
| I testi sono accessibili ai non vedenti?                              | 6  |
| Quali browser sono supportati?                                        | 6  |
| Esiste una licenza d'uso?                                             | 6  |
| Accedere a un volume                                                  | 7  |
| Esiste una sintassi per le ricerche complesse?                        | 9  |
| Darwin è OpenUrl compliant?                                           | 9  |
| Consultare un volume                                                  | 10 |
| Come è organizzato e come si legge un libro?                          | 10 |
| Come sono fatte le edizioni digitali?                                 | 11 |
| Come è presentata la pagina di un testo?                              | 11 |
| Servizi per gli utenti                                                | 13 |
| Come funziona la stampa di un intero capitolo?                        | 13 |
| Come funziona il download di un capitolo in ebook?                    | 13 |
| Che cosa è il pulsante "condividi"?                                   | 15 |
| Che cos'è il pulsante "come citare"?                                  | 15 |
| Che cosa sono i commenti?                                             | 16 |
| Che cosa sono i bookmark?                                             | 17 |
| Servizi per gli amministratori di rete                                | 18 |
| Si possono scaricare i metadati dei libri?                            | 18 |
| Ho già scaricato i metadati; posso richiedere solo gli aggiornamenti? | 18 |
| Sono disponibili statistiche di accesso?                              | 18 |
| Che cosa sono le url brevi?                                           | 20 |

# Informazioni generali

### Che cosa è Darwinbooks?

Darwinbooks è **l'archivio digitale dei libri del Mulino**. Presenta più di ottocento testi di ricerca (febbraio 2017), di **autori italiani**, pubblicati a stampa tra **il 2000 e l'anno in corso**, organizzati in **collezioni disciplinari** (scienze umane e scienze sociali).

## A chi si rivolge e come si accede?

Darwin si rivolge a tutte le università e i centri di ricerca, ai loro studenti, professori e bibliotecari, in quanto appartenenti all'istituzione.

L'accesso ai testi avviene per autenticazione della rete dalla quale ci si connette, sulla base dei numeri di ip.

Per **visualizzare** i volumi online è sufficiente accedere a Darwinbooks da uno dei pc abilitati (appartenenti alla rete dell'istituzione) o anche dall'esterno via autenticazione federata IDEM o via proxy. Solo per utilizzare i **servizi individuali** (illustrati più avanti), è necessario registrarsi.

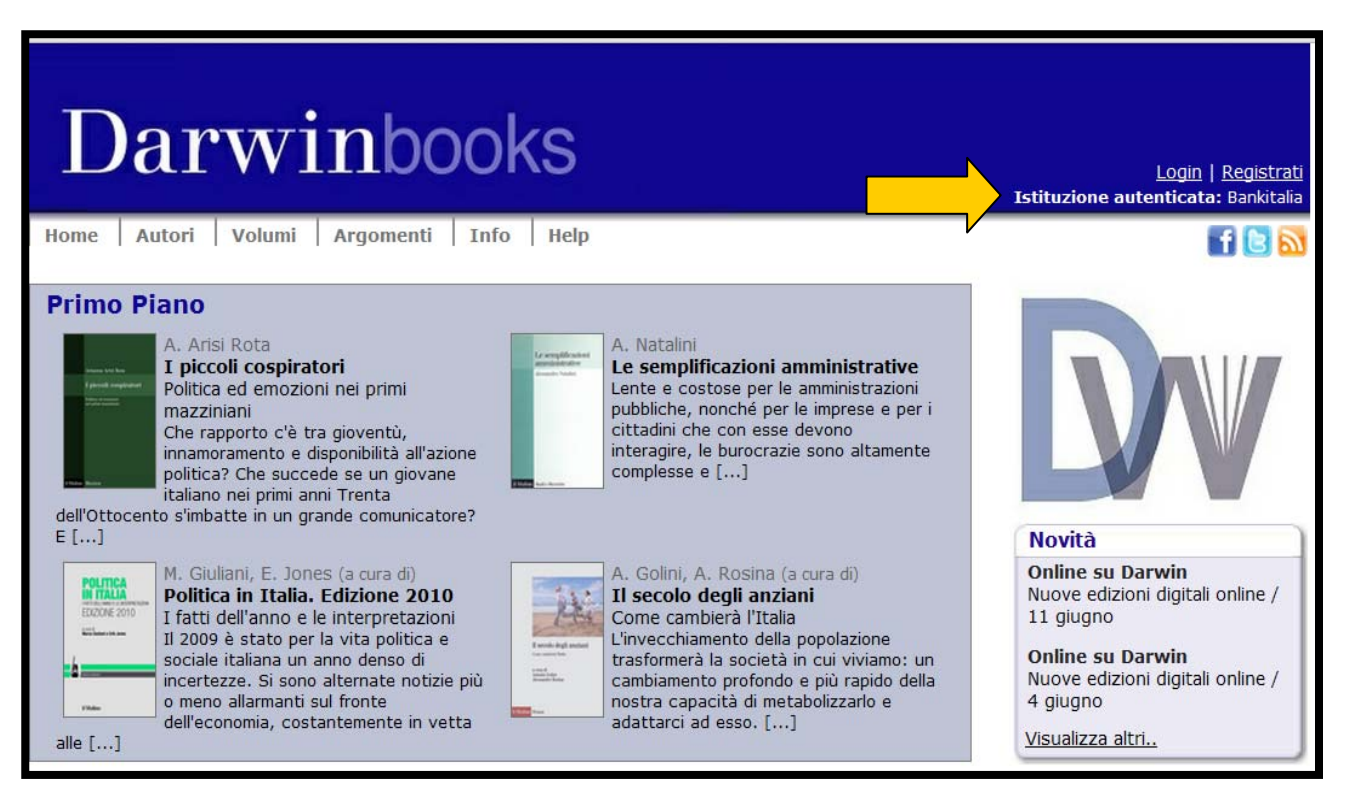

| Home Autori Vo                                                                                                    | olumi Argomenti Inf                                                                                                    | io Help                                                                                                    | 1   <u>Registra</u><br>Iticata: muli<br>f b                                                                                                    |
|----------------------------------------------------------------------------------------------------|----------------------------------------------------------------------------------------------------|----------------------------------------------------------------------------------------------------|----------------------------------------------------------------------------------------------------|
| Primo Piano<br>S. Ceccant<br>Una libertà<br>Libertà reli<br>società mu<br>Dal punto di<br>comparato<br>un fenomer<br>Occidente,<br>mutamento di []                                                                                                    | i<br>t <b>à comparata</b><br>giosa, fondamentalismi e<br>litietniche<br>li vista del diritto pubblico<br>la libertà religiosa costituisce<br>no in espansione in<br>a seguito anche del radicale              | G. Mazzoni<br>Teoria del romanzo<br>Il romanzo è la più importante tra le arti<br>occidentali, quella che raffigura la<br>totalità della vita o, come è stato<br>detto, l'ammiraglia che la letteratura<br>schiera contro []                                                  |                                                                                                    |
| Perde legere<br>idensitie<br>George<br>George | no<br>ggere i classici<br>zione e scrittura<br>juenza dell'invenzione della<br>che alcuni non si limitarono<br>uanto era stato scritto in<br>a, ma si accinsero a loro volta<br>sugli scritti di altri. E' [] | A. Varvaro<br>Adultèri, delitti e filologia<br>Il caso della baronessa di Carini<br>Una storia di amore e morte si consuma<br>nel 1563 in un paese vicino a Palermo: è<br>il famoso caso della baronessa di Carini,<br>narrato in un poemetto di tradizione<br>popolare ma [] | Novità<br>Online su Darwin<br>Nuove edizioni digitali online /<br>11 giugno<br>Online su Darwin<br>Nuove edizioni digitali online /<br>4 giugno |
| Ricerca                                                                                                    |                                                                                                    |                                                                                                    | Visualizza altri                                                                                                    |
| Testo:                                                                                                    | ® Testo . ◎ Note . ◎ Citazion                                                                                                    | i estese. 🔘 Bibliografia. 🔘 Tabelle. 🔘 Figure                                                                                                    | Domande e risposte                                                                                                    |
|                                                                                                    | Home Autori Volumi                                                                                                    | Argomenti Info Help                                                                                                    | fe                                                                                                    |
| a<br>ofia                                                                                                    | Registrazione utent<br>L'accesso ai contenuti è riservato<br>accedere alle funzionalità individu                                                                                                    | e<br>o alle università abilitate, la registrazione di un proprio profilo permette di<br>Iali.<br>* Indica i campi obbligatori                                                                                                    | Contatti                                                                                                    |

| and the second second second                   |                          |                                                                      | Contattaci           |
|------------------------------------------------|--------------------------|----------------------------------------------------------------------|----------------------|
| Critica letteraria                             | Nome di accesso          |                                                                      | -                    |
| Scienza politica                               | desiderato*              | Esempi: PBianchi, Paola.Bianchi                                      | Istituzioni abbonate |
| Sociologia                                     |                          |                                                                      |                      |
| Psicologia                                     | Scegli la password*      |                                                                      |                      |
| Economia                                       |                          | Lunghezza minima: 6 caratteri.                                       |                      |
| Storia del pensiero economico e<br>metodologia | Reinserisci la password* |                                                                      |                      |
| Opere di riferimento generale in<br>economia   | Nome*                    |                                                                      |                      |
| Economia internazionale                        |                          |                                                                      |                      |
| Economia pubblica                              | Cognome*                 |                                                                      |                      |
| Organizzazione industriale                     |                          |                                                                      |                      |
| Economia del lavoro e demografia               | Istituzione/Azienda      |                                                                      |                      |
| Agricoltura, risorse e ambiente                |                          |                                                                      |                      |
| Business e management                          | Indirizzo email*         |                                                                      |                      |
| Economia finanziaria                           |                          | Questo indirizzo verrà utilizzato per convalidare il suo account nel |                      |
| Storia economica                               |                          | caso in cui si verifichi qualche problema o dimentichi la password.  |                      |
| Storia economica d'Italia                      | Stato*                   | Italia                                                               |                      |
| Diritto                                        | otato                    | Italia                                                               |                      |

iritto

Le volte successive alla prima registrazione, per accedere ai servizi si deve effettuare il Login

| Dar<br>Home Autori                                                                                                    | Volumi Argomenti Info                                                                                                    | S<br>Неlp                                                                                                    | Login   Registrati<br>zautenticata: mulino                                                                                                    |
|----------------------------------------------------------------------------------------------------|----------------------------------------------------------------------------------------------------|----------------------------------------------------------------------------------------------------|----------------------------------------------------------------------------------------------------|
| Primo Piano<br>S. Cece<br>Una lib<br>Libertà<br>società<br>Dal pun<br>compara<br>società<br>Dal pun<br>compara<br>un feno<br>occider<br>mutamento di []<br>G. Cam<br>Perché<br>Interper<br>Una con<br>scrittura<br>a legge<br>percede<br>a scrive | anti<br>ertà comparata<br>religiosa, fondamentalismi e<br>multietniche<br>to di vista del diritto pubblico<br>ato la libertà religiosa costituisce<br>meno in espansione in<br>ite, a seguito anche del radicale<br>biano<br>è leggere i classici<br>etazione e scrittura<br>nseguenza dell'invenzione della<br>a fu che alcuni non si limitarono<br>re quanto era stato scritto in<br>anza, ma si accinsero a loro volta<br>ere sugli scritti di altri. E' [] | G. Mazzoni<br>Teoria del romanzo<br>Il romanzo è la più importante tra le arti<br>occidentali, quella che raffigura la<br>totalità della vita o, come è stato<br>detto, l'ammiraglia che la letteratura<br>schiera contro []<br>A. Varvaro<br>Adulteri, delitti e filologia<br>Il caso della baronessa di Carini<br>Una storia di amore e morte si consuma<br>nel 1563 in un paese vicino a Palermo: è<br>il famoso caso della baronessa di Carini,<br>narrato in un poemetto di tradizione<br>popolare ma [] | Novità<br>Online su Darwin<br>Nuove edizioni digitali online /<br>11 giugno<br>Online su Darwin<br>Nuove edizioni digitali online /<br>4 giugno<br>Visualizza altri |
| Testo                                                                                                    | Testo      Note      Citazioni estes                                                                                                    | se 🔊 Bibliografia 🔊 Tabelle 🔊 Figure                                                                                                    | Domande e risposte                                                                                                    |
| Storia<br>Filosofia<br>Linguistica<br>Critica letteraria<br>Scienza politica<br>Sociologia<br>Psicologia<br>Economia<br>Diritto                                                                                                    | Home       Autori       Volumi       Argomenti       Info         Login Utente         Per accedere ad alcune funzionalità è necessario a         Attenzione:         Non sei un utente Darwinbooks?         Per ottenere i codici personali, è necessario registrarsi.         Registrazione                                                                                                    | <ul> <li>Help</li> <li>accedere con il proprio profilo effettuando l'autenticazione.</li> <li>La registrazione non dà di per sé accesso ai libri.</li> <li>Sei già un utente Darwinbooks?</li> <li>Username:         <ul> <li>Password:</li> <li>Ricordami su questo computer.</li> <li>Accedi</li> <li>Hai dimenticato la Password?</li> </ul> </li> </ul>                                                                                                    | Contatti                                                                                                    |

## Posso cambiare i miei dati dopo la registrazione?

Per cambiare i propri dati su Darwin, loggarsi e andare al proprio profilo personale, nella testata blu in alto a destra.

#### Come faccio se ho dimenticato la password?

Per farsi mandare una nuova password al proprio indirizzo email, è sufficiente seguire il seguente link: <u>http://www.darwinbooks.it/main/lostpassword</u>.

### Ogni quanto è aggiornato?

La collezione è aggiornata quadrimestralmente con le novità pubblicate nelle otto collane incluse: Saggi, Studi e Ricerche, il Mulino/Ricerca, Collezione di testi e di studi, Prismi, la collana Ricerche e studi dell'Istituto Carlo Cattaneo, Aspetti della psicologia, Si governano così. A queste si aggiungono una selezioni di titoli da altre collane: Percorsi dal 2013, alcuni titoli della collana Forum, alcuni fuori collana, Monografie/Quaderni/Contributi dell'Istituto storico italo-germanico in Trento dal 2015, I Rapporti sulla popolazione tratti dalla collana Universale Paperbacks, la nuova collana "II diritto che cambia" (in arrivo).

#### I testi sono accessibili ai non vedenti?

In larga parte, sì. Molto lavoro è stato fatto per rendere Darwinbooks pienamente accessibile, e altro resta da fare. In particolare, i testi sono leggibili perché in formato html, e abbiamo anche ottimizzato la navigazione per gli ausili utilizzati dai non vendenti. Stiamo ancora lavorando a una migliore resa di oggetti particolari come alfabeti non latini e immagini.

#### Quali browser sono supportati?

Darwin è ottimizzato per la navigazione con Chrome e compatibile con tutti i principali browser, purché aggiornati, sia per mac sia per windows.

#### Esiste una licenza d'uso?

Sì, la navigazione e l'uso di Darwin sono soggetti alla licenza d'uso (<u>http://www.darwinbooks.it/licenza.pdf</u>), accessibile anche dal piede di ogni pagina.

## Accedere a un volume

A partire dalla navigazione principale di Darwinbooks (menù orizzontale sotto la testata) è possibile eseguire una ricerca solo fra gli **autori**,

| Home Autori Volumi Argomenti Info Help                                            |  |  |
|-----------------------------------------------------------------------------------|--|--|
| Ricerca autori                                                                    |  |  |
|                                                                                   |  |  |
| Digitare nella casella di input parte del nome o del cognome dell'autore cercato. |  |  |
| fi                                                                                |  |  |
|                                                                                   |  |  |
| Fischer   oranzo                                                                  |  |  |
| Fiorenzini, Gianluca                                                              |  |  |
| Filandri. Marianna                                                                |  |  |
| Fisichella, Domenico                                                              |  |  |
| Toccalo, Donenza                                                                  |  |  |
| Andreatta, <b>Fi</b> lippo                                                        |  |  |
| Fischer, Maria Grazia                                                             |  |  |
| Tronconi, Filippo                                                                 |  |  |
| Fiorentini, Gianluca                                                              |  |  |
| Fioritto, Alfredo                                                                 |  |  |
| Filosa, Renato                                                                    |  |  |
| Barbera, <b>Fi</b> lippo                                                          |  |  |
|                                                                                   |  |  |
|                                                                                   |  |  |

tra i volumi (autore e titolo),

| Home   Autori   Volumi   Argomenti   Info   Help                                                                                                    |
|----------------------------------------------------------------------------------------------------|
| Ricerca volumi                                                                                                    |
| Digitare nella prima casella di input parte del nome o del cognome e nella seconda parte dell'autore titolo cercato.          Autore:         Titolo:       stabi                                                                                                    |
| > Visualizza la lista completa dei volumi                                                                                                    |
| Giovanna Fullin<br>Vivere l'instabilità del lavoro<br>Sulla diffusione delle occupazioni atipiche si è molto dibattuto in Italia negli ultimi anni. Il processo di riforma del sistema di regolazione<br>del mercato del lavoro, recentemente avviato, mira ad ampliare i margini di flessibilità nella gestione della[]                                                                         |
| Renato Filosa, Giuseppe Marotta<br>Stabilità finanziaria e crisi<br>Il ruolo dei mercati, delle istituzioni e delle regole<br>Gli ultimi 30 anni sono stati punteggiati da crisi finanziarie di singoli o più paesi e, dal 2007, da una di natura globale. Nonostante il<br>ripetersi delle crisi, le autorità di governo, gli operatori economici e gli economisti sono stati spesso presi di[] |
|                                                                                                    |

o per **argomento** (attraverso il browsing degli argomenti proposti nella colonna di sinistra o a partire dal link presente nella navigazione principale).

|                                                | Harry Autority Malanti Talanti Calendari                                                                                                    |
|------------------------------------------------|----------------------------------------------------------------------------------------------------|
|                                                | Home   Autori   Volumi   Argoments   Into   Help                                                                                                    |
|                                                |                                                                                                    |
|                                                | ECONOMIA > ECONOMIA FINANZIARIA                                                                                                    |
| Storia                                         | Pubblicazioni reconti                                                                                                    |
| Filosofia                                      | Publication recent                                                                                                    |
| Linguistica                                    | F. Bicciato (a cura di)<br>Finanza etica e impresa sociale                                                                                                    |
| Critica letteraria                             | I valori come fattori competitivi                                                                                                    |
| Scienza politica                               | Il rapido sviluppo dell'economia sociale e della finanza etica richiede continui approfondimenti di ordine teorico e metodologico. Un campo non<br>ancora sufficientemente esplorato è quello della valutazione sociale dei finanziamenti alle imprese non profit. [] |
| Sociologia                                     | G. Siciliano                                                                                                    |
| Psicologia                                     | Cento anni di borsa in Italia                                                                                                    |
| Economia                                       | Il volume offre una panoramica completa e approfondita dell'evoluzione del mercato azionario e della borsa italiana nel Novecento, analizzando<br>in prospettiva storica le interrelazioni fra lo sviluppo del mercato di borsa, gli andamenti congiunturali []       |
| Storia del pensiero economico e<br>metodologia | N. Linciano, A. Macchiati<br>Insider tradina                                                                                                    |
| Opere di riferimento generale in<br>economia   | Una regolazione difficile<br>Con l'espressione "insider trading" - entrata a far parte del linguaggio corrente per indicare gli scambi effettuati in borsa sulla base di                                                                                              |
| Economia internazionale                        | informazioni riservate - si designa una pratica comunemente condannata. L'azione di repressione ha tuttavia prodotto []                                                                                                    |
| Economia pubblica                              | P. Gualiteri (a cura di)                                                                                                    |
| Organizzazione industriale                     | Performance, cost, visibilità e riscatto                                                                                                    |
| Economia del lavoro e<br>demografia            | A vent'anni dalla loro introduzione i fondi comuni rappresentano per i risparmiatori italiani uno strumento di investimento ormai molto conosciuto<br>e facilmente accessibile. Basandosi sull'analisi di un campione composto da oltre 500 fondi, quindi []          |
| Agricoltura, risorse e ambiente                | R. Oriani                                                                                                    |
| Business e management                          | Innovazione tecnologica, valore economico e mercati finanziari<br>Inianzisi bassta sulla teoria della onzioni reali                                                                                                    |
| Economia finanziaria                           | Il libro affronta i temi della valutazione e del finanziamento degli investimenti in ricerca e sviluppo (R&S) delle imprese, con particolare                                                                                                    |
| Storia economica                               | attenzione al ruolo svolto dai mercati finanziari. Le questioni trattate sono rilevanti per l'analisi economica a diversi livelli. Il []                                                                                                    |
| Storia economica d'Italia                      | Pubblicazioni                                                                                                    |
| Diritto                                        | r uppikazioni                                                                                                    |
|                                                | Prostra tatti i voluini dei sotto-argoniento                                                                                                    |

A partire dalla Home page, invece, è possibile eseguire una ricerca più avanzata specificando **filtri di ricerca** (per es., argomento, anno, etc.), ma anche **parti selezionate dei libri**. Per esempio, solo nelle note, nelle bibliografie, nelle figure o nelle tabelle. In questi ultimi due casi, la ricerca avviene non dentro gli oggetti ma negli elementi descrittivi intorno, come titoletti, didascalie, note esplicative, etc.

| X                                                                                                    | Home Autori Volumi Argomenti Info Help                                                                                                    | Login   Registrati                                                                                                    |
|----------------------------------------------------------------------------------------------------|----------------------------------------------------------------------------------------------------|----------------------------------------------------------------------------------------------------|
| Storia<br>Filosofia<br>Linguistica<br>Critica letteraria<br>Scienza politica<br>Sociologia<br>Psicologia<br>Economia<br>Diritto | Primo Piano         E. Chell         Nata per unite<br>politica         Qual isono le ragioni di ordine culturale,<br>conomico e politico che hanno favorito nel<br>cono della storia lo "stare uniti" della nostra<br>società e quali i fattori invece che hanno<br>conotto a una []         Ministriatione della isonia lo "stare uniti" della nostra<br>società e quali i fattori invece che hanno<br>conotto a una []         Ministriatione ragioni di ordine culturale,<br>conomico e politico che hanno favorito nel<br>cono della storia lo "stare uniti" della nostra<br>società e quali i fattori invece che hanno<br>conotto a una []         Ministriati a staria lo "stare uniti" della la sotra lo<br>"sociata e nuoli atti tra sessi e<br>conomico polizione femminini e hanno messo in<br>crisi in tutti i paesi sviluppati l'equilibrio tra<br>domande di cure e domande di reddito []         Ricerca | Novità<br>Novità<br>Nuove edizioni digitali online<br>/ 21 maggio<br>Nuove edizioni digitali online<br>/ 11 maggio<br>Visualizza altri                                                             |
|                                                                                                    | Testo:<br>Testo:<br>Testo Note Clazioni estese Bibliografia Tabelle Figure<br>Autori:<br>Titolo:<br>Argomento: 2 all'anno: 2<br>Erca<br>L Anolii, F. Mantovani<br>Core funziona la nostra mente<br>Apprendimento, simulazione e Serious<br>Le nove tecnologie non hanno portato solo<br>Le nove tecnologie non hanno portato solo                                                                                                    | Domande e risposte Help Come funziona il download dei capitol in ebook? Help Quando partirà la sperimentazione sugli epub? Visualizza altri Contatti Richiedi un Trial Segnala problema Contattaci |

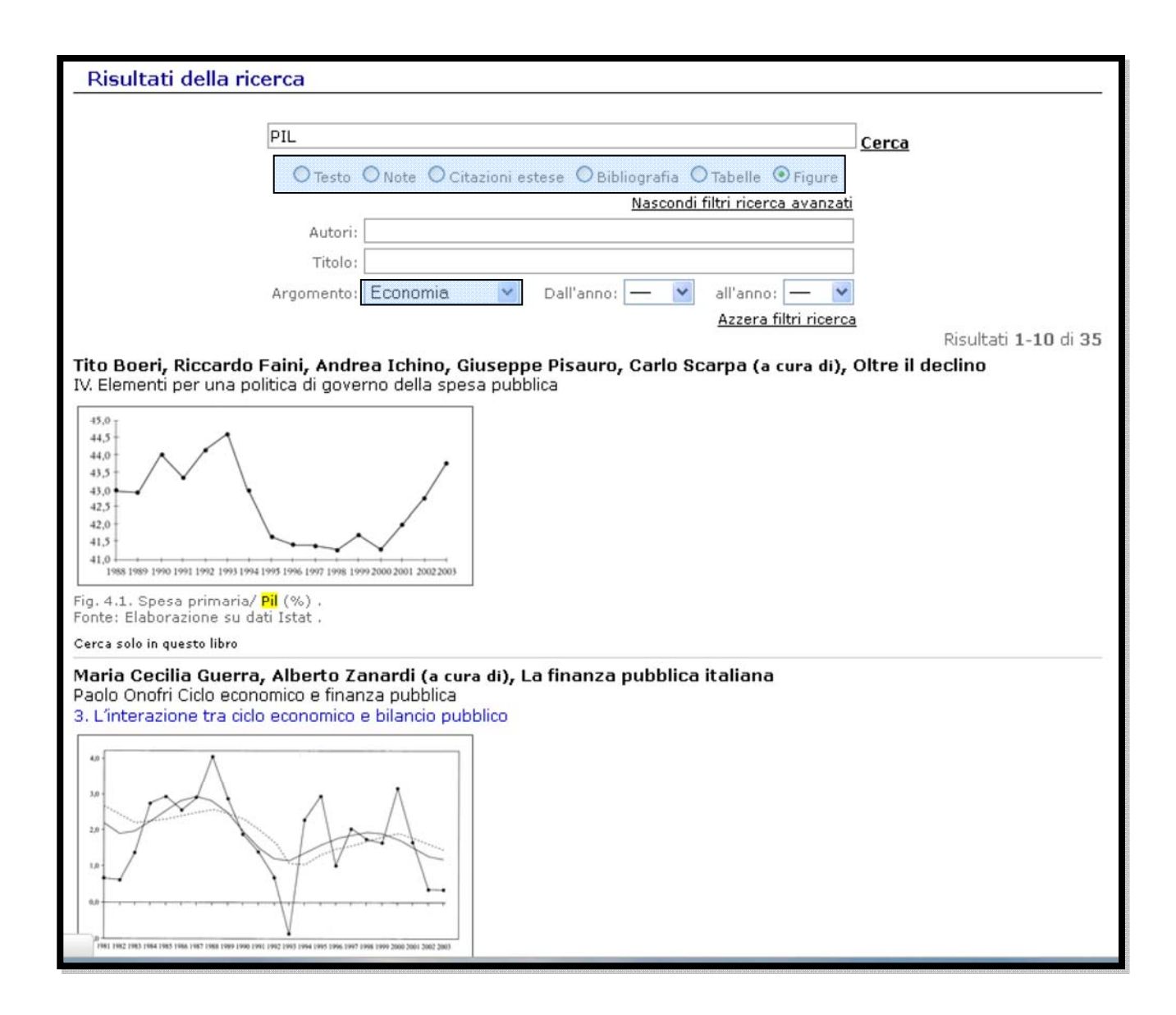

## Esiste una sintassi per le ricerche complesse?

Sì. Per esempio, consente di includere o escludere obbligatoriamente un termine o una frase.E'descrittainquestahttp://www.darwinbooks.it/news/newsitem/index/Item/News: NEWS\_ITEM: 29.

## Darwin è OpenUrl compliant?

Sì, Darwin ha sviluppato un OpenUrl resolver che consente la ricerca per DOI; per ISBN; per titolo di capitolo; per titolo, autore e anno di pubblicazione del volume. Per saperne di più, leggete questa pagina: http://www.darwinbooks.it/darwin/openurlguidelines.

## Consultare un volume

#### Come è organizzato e come si legge un libro?

Un libro è navigabile a partire dalla **scheda volume**, nella quale sono presentati i metadati essenziali, la quarta di copertina e le informazioni sull'autore aggiornate alla data dell'edizione cartacea.

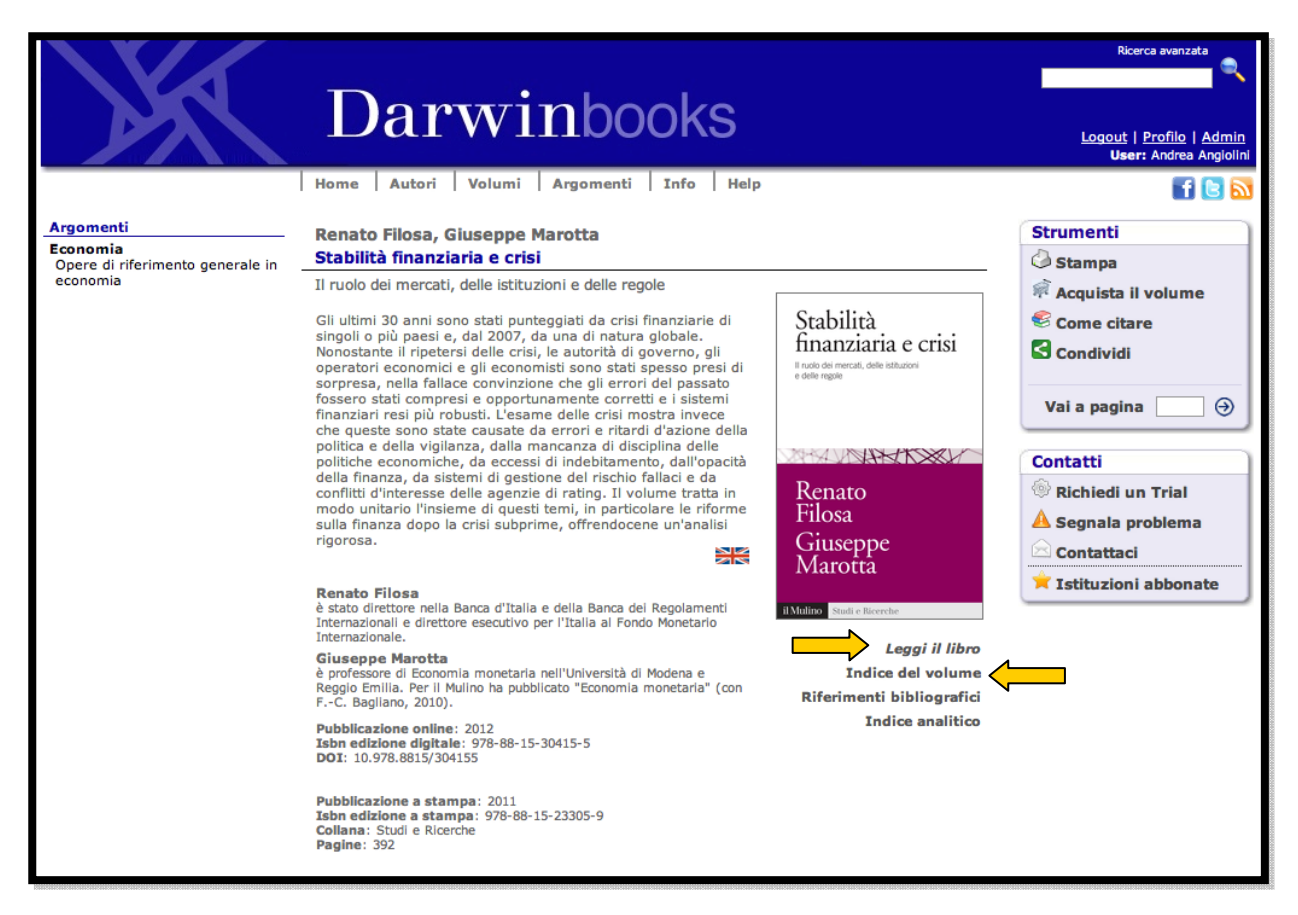

Dalla scheda si ha accesso diretto al testo ("leggi libro"), all'indice del volume e agli apparati (Riferimenti bibliografici, indici dei nomi, etc.). L'indice è completamente navigabile e mostra tutta la struttura del libro.

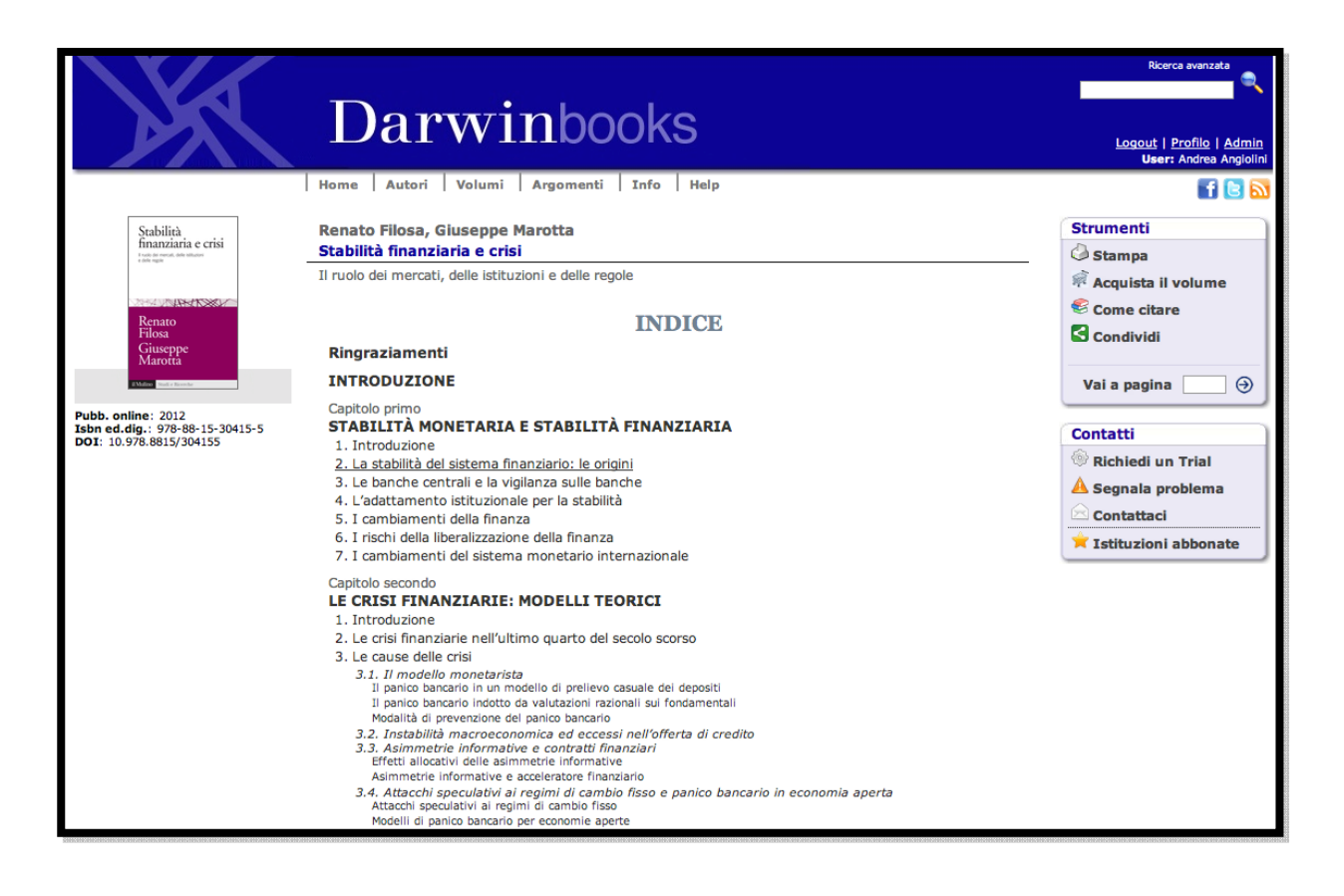

## Come sono fatte le edizioni digitali?

Oltre alle informazioni essenziali sulle edizioni a stampa e online, libri e capitoli sono identificati da **Doi** e i capitoli dei volumi più recenti hanno gli **abstract**.

#### Come è presentata la pagina di un testo?

Le pagine del testo a stampa, indicate a sinistra in rosso, sono organizzate in **page unit** a gruppi di cinque. Ci si sposta tra le page unit utilizzando le frecce in alto e in basso nella pagina. L'indice del capitolo e del volume sono sempre disponibili sulla sinistra.

| X                                                                                                    | Darwinbooks                                                                                                    | Ricerca avanzata<br>Q<br>Logout   <u>Profilo</u>   <u>Admin</u><br><b>User:</b> Andrea Angiolini |
|----------------------------------------------------------------------------------------------------|----------------------------------------------------------------------------------------------------|--------------------------------------------------------------------------------------------------|
|                                                                                                    | Home Autori Volumi Argomenti Info Help                                                                                                    | 🕤 🖻 🚺                                                                                            |
| Stabilità<br>finanziaria e crisi<br>***********************************                                                                                                    | Renato Filosa, Giuseppe Marotta<br>Stabilità finanziaria e crisi<br>DOI: 10.1401/9788815304155/c1<br><u>p. 24 &gt;</u><br>CAPITOLO PRIMO<br>STABILITÀ MONETARIA E STABILITÀ<br>FINANZIARIA                                                                                                    | Strumenti<br>Stampa<br>Stampa capitolo<br>Acquista il volume<br>Come citare<br>Bookmark          |
| Pubb. online: 2012<br>Isbn ed.dig.: 978-88-15-30415-5<br>DOI: 10.978.8815/304155                                                                                                    | Abstract                                                                                                    | Vai a pagina 🔄 🏵                                                                                 |
| Introduzione<br>CAPITOLO PRIMO<br>Stabilità monetaria e stabilità<br>finanziaria<br>1. Introduzione<br>2. La stabilità del sistema                                                                                                    | Il capitolo tratta delle origini delle politiche per la stabilità, ripercorrendo la nascita<br>delle banche centrali e la loro trasformazione da banche commerciali, e quindi in<br>concorrenza con le altre, a entità super partes dotate dei poteri e degli strumenti<br>neccessari a mantenere o ristabilire la stabilità finanziaria. Il capitolo sottolinea che<br>il processo di adattamento è stato lungo e costoso, perché l'offerta di riforma è un<br>concetto che coinvolge la sfera politica. In coerenza con questo approccio sono<br>esaminate le diverse determinanti dell'assetto istituzionale per la stabilità che,<br>mutando il modus operandi della finanza, hanno comportato una contestuale<br>deregolamentazione e ri-regolamentazione.                                                                                                    | Edizione epub (355984 bytes) Download Download sul cellulare                                     |
| finanziario: le origini<br>3. Le banche centrali e la vigilanza<br>sulle banche                                                                                                    | 1. Introduzione                                                                                                    |                                                                                                  |
| 4. L'adattamento istituzionale per la<br>stabilità     5. I cambiamenti della finanza     6. I rischi della liberalizzazione della<br>finanza     7. I cambiamenti del sistema<br>monetario internazionale     Note     CAPTOLO SECONDO<br>Le crisi finanziarie: modelli teorici     CAPTOLO TENZO | Nel corso degli ultimi decenni, le ripetute crisi finanziarie che hanno colpito i<br>paesi industriali e quelli emergenti <sup>[11]</sup> , e la gravità dei costi economici (recessione<br>e aggravi per la finanza pubblica, distruzione di capitale privato) e sociali<br>(disoccupazione e maggiore insicurezza) che esse hanno prodotto, hanno<br>fortemente accresciuto l'importanza che la stabilità finanziaria riveste per le<br>autorità nazionali e per le organizzazioni finanziarie internazionali.<br>Ma cosa s'intende per stabilità finanziaria? Non basta definirla, come pure fanno<br>diversi autori, come assenza di crisi. Né la stabilità finanziaria è sempre<br>assicurata quando la politica macroeconomica, e soprattutto la politica<br>monetaria, è gestita per perseguire la sola stabilità monetaria (il controllo<br>dell'inflazione), come dimostrato negli anni più recenti dai numerosi esempi di<br>crisi finanziarie avvenute in presenza di bassa inflazione. | Evidenzia<br>Aggiungi<br>Contatti<br>Richiedi un Trial<br>A Segnala problema                     |
| Le crisi finanziarie nei paesi emergenti e<br>avanzati<br>CAPITOLO QUARTO<br>La finanza strutturata e la crisi subprime<br>CAPITOLO QUINTO                                                                                                    | Secondo una definizione più ampia e soddisfacente [Schinasi 2006] si può<br>argomentare che i sistemi finanziari moderni sono stabili quando:<br>• facilitano l'allocazione delle risorse fra settori, fra aree geografiche e nel                                                                                                    | Contattaci                                                                                       |
| Protezione dell'investitore                                                                                                    | tempo;                                                                                                    |                                                                                                  |

Alla fine e all'inizio di ogni page unit, una zona grigia indica un periodo che continua nella pagina seguente. Cliccando sulla copertina, o sul titolo del libro, si torna alla scheda volume.

| X                                                                                | Darwinbooks                                                                                                    | Ricerca avanzata<br>Logout   Profilo   Admin<br>aresi Istituzione autenticata: mulino |
|----------------------------------------------------------------------------------|----------------------------------------------------------------------------------------------------|---------------------------------------------------------------------------------------|
|                                                                                  | Home   Autori   Volumi   Argomenti   Info   Help                                                                                                    | 🕤 🕒 🔝                                                                                 |
| Stabilità                                                                        | Renato Filosa, Giuseppe Marotta                                                                                                    | Strumenti                                                                             |
| Fundo de mercal, dele tobuteri<br>e delle regile                                 | Stabilità finanziaria e crisi                                                                                                    | 🙆 Stampa                                                                              |
|                                                                                  | Capitolo primo - Stabilità monetaria e stabilità finanziaria DOI: 10.1401/9788815304155/c1                                                                                                    | 실 Stampa capitolo                                                                     |
|                                                                                  | <u>&lt; p. 28</u> <u>p. 34 &gt;</u>                                                                                                    | 🖗 Acquista il volume                                                                  |
| Renato<br>Filosa                                                                 | Le argomentazioni sin qui svolte suggeriscono che il riconoscimento esplicito che la stabilità finanziaria è materia d'interesse                                                                                                    | Scome citare                                                                          |
| Giuseppe<br>Marotta                                                              | pubblico ha tre determinanti primarie. La prima è che la stabilità finanziaria non si manifesta spontaneamente e per effetto della<br>concorrenza, ma richiede la creazione di un organismo sup <i>er partes</i> che regoli e incanali i comportamenti di merzato. La seconda<br>consiste nella constatzione, che più episodi della storia finanziaria confermano, che la finanza si basa sulla fiducia nella | 🖈 Bookmark                                                                            |
| Pubb. online: 2012<br>Isbn ed.dig.: 978-88-15-30415-5<br>DOI: 10.978.8815/304155 | conservazione del valore della moneta. Quando questo è minacciato o compromesso diviene acuta la necessità di disporre di<br>organismi che impediscano di commettere abusi da parte di pochi nei confronti della collettività. La terza, che ha assunto<br>29 particolare nilevanza nel periodo recente, se costituita dalle forze che sono sprigionate dall'innovazione finanziaria che, mentre              | Vai a pagina 🔄 🏵                                                                      |
|                                                                                  | apporta estesi benefici, fa crescere, correlativamente, nuove più complesse situazioni di rischio per controllare le quali servono<br>innovazioni nelle regole e nell'assetto istituzionale.                                                                                                    | Download e-book                                                                       |
| Introduzione                                                                     | Con riferimento alla prima determinante, il filone di pensiero attento ai pericoli d'instabilità al quale può essere soggetto un                                                                                                    | Edizione epub (355984 bytes)                                                          |
|                                                                                  | sistema finanziario che si basi solo sui meccanismi spontanei del mercato è rappresentato da Goodhart [1988]. Secondo<br>guadi vutra è la consisti i dal persona a richiadena la regalamentazione a la vigilazza da parte di una barga cantrale                                                                                                    | Download                                                                              |
| Stabilità monetaria e stabilità<br>finanziaria                                   | quest autore, e la specificita del mercato bancano a incluedere la regulamentazione e la viguanza da parte di una banca centrale,<br>non più concorrente e antagonista delle banche commerciali, ma organismo super partes dotato dei poteri e degli strumenti<br>necessari a mantenere la stabilità finanziaria.                                                                                             | Download sul cellulare                                                                |
| 1. Introduzione                                                                  | Le banche, quando accettano depositi e concedono prestiti, creano moneta; quando, al contrario, riducono i prestiti o vendono                                                                                                    |                                                                                       |
| 2. La stabilità del sistema<br>finanziario: le origini                           | attività sul mercato, contraggono l'offerta di moneta, con esiti che possono essere catastrofici nei casi di panico bancario. Il<br>perseguimento del profitto da parte delle banche centrali e la rivalità con quelle commerciali, che da esso deriva, ostacolano il                                                                                                    |                                                                                       |
| <ol> <li>Le banche centrali e la<br/>vigilanza sulle banche</li> </ol>           | perseguimento della stabilità finanziaria per almeno due motivi. Il primo è di natura meramente economica: la detenzione di un<br>livello di riserve più elevato di quello necessario per la normale gestione bancaria, che serve per scongiurare eventuali crisi,                                                                                                    |                                                                                       |
| <ol> <li>L'adattamento istituzionale<br/>per la stabilità</li> </ol>             | implica la rinunzia a più elevati volumi d'impieghi e, perciò, di profitti <sup>(s)</sup> . Il secondo è che la credibilità della banca centrale, quale<br>organismo che st <u>abilisce le regole del gioco, commina sanzioni e amm</u> inistra discrezionalmente il credito d'ultima istanza,                                                                                                    |                                                                                       |
| 5. I cambiamenti della finanza                                                   | presuppone la sua 🎻 Nuovo commento 🛭 🧐 Come citare 🙀 Nuovo bookmark 🔤 stato necessario che le banche centrali subissero una                                                                                                    | Evidenzia                                                                             |

# Servizi per gli utenti

#### Come funziona la stampa di un intero capitolo?

La stampa di un intero capitolo è un servizio riservato agli utenti di una istituzione abbonata che si colleghino dalla rete abilitata e si siano **anche registrati individualmente**. La possibilità è presente nei singoli capitoli, nel box "Strumenti" in alto a destra. L'uso è strettamente personale, come indicato dalla licenza d'uso. Invece, il pulsante "stampa" si riferisce alla page unit (5 pagine a stampa) che si sta consultando.

## Come funziona il download di un capitolo in ebook?

Il servizio di download del singolo capitolo in formato epub è riservato agli **utenti registrati**. Quando un lettore arriva a un capitolo che offre anche la versione epub, sulla destra vede il box "download ebook" (tale box non è visualizzato di fianco alla scheda volume, nella pagina dell'indice, né di fianco agli apparati): se l'utente è già loggato, può scaricarlo facendo clic sul link o fotografando con lo smartphone il QR code; altrimenti gli è richiesto di farlo.

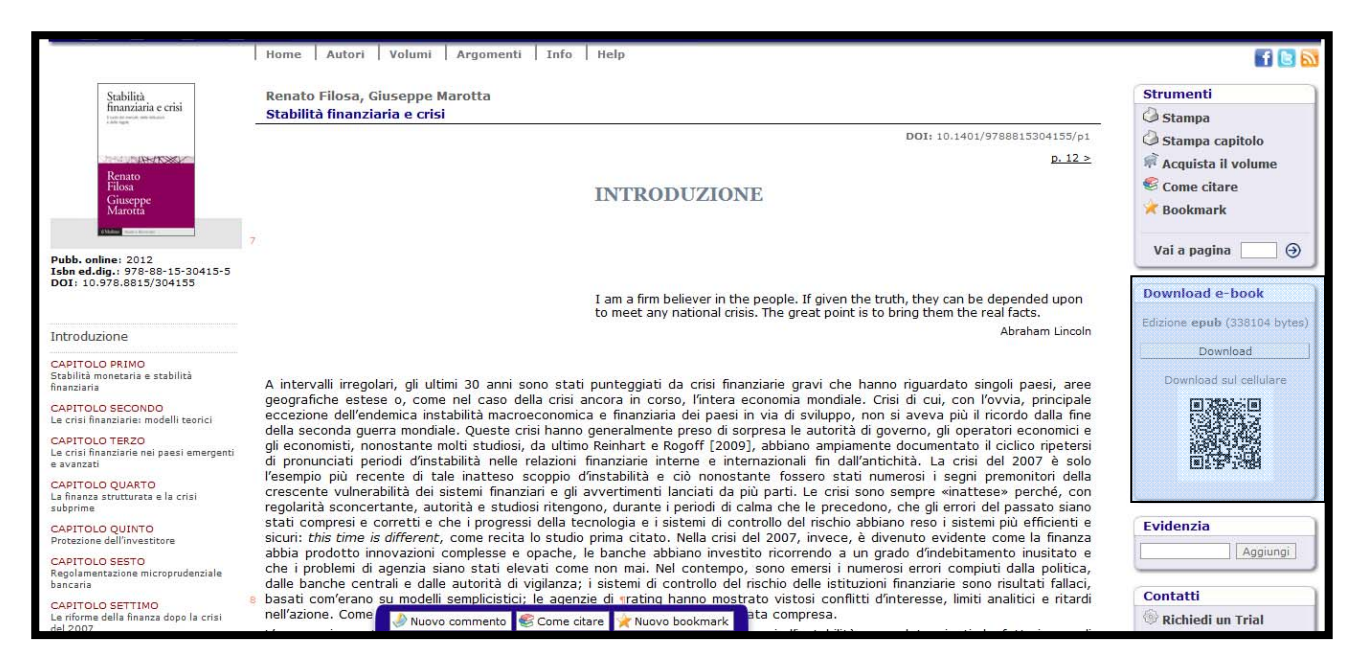

Ogni capitolo è preceduto da un frontespizio che ne riassume i metadati e aggiunge un watermark con i dati del download (chi ha scaricato che cosa, e quando).

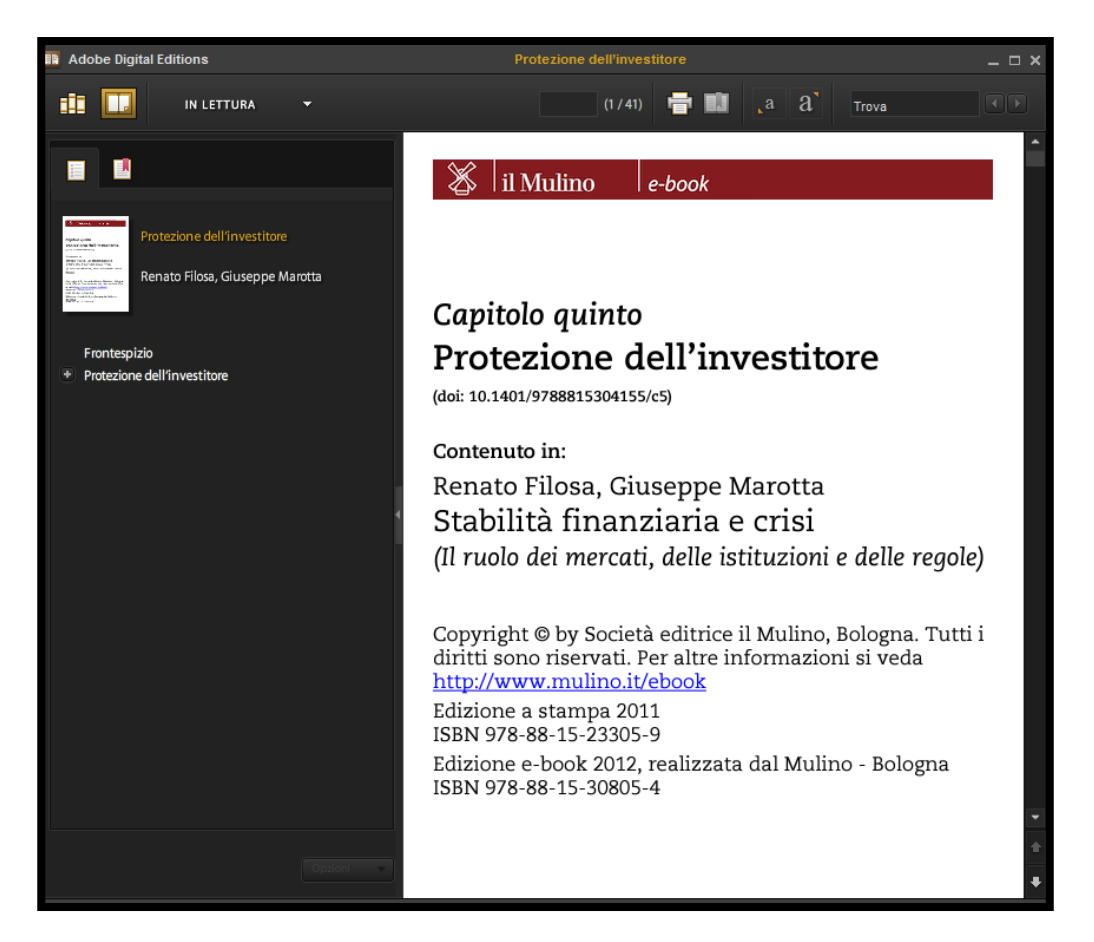

Al momento questa funzionalità riguarda moltissimi titoli pubblicati a stampa a partire dal 2008.

L'uso è strettamente personale e può avvenire sia su computer (il reader suggerito è Adobe digital edition, scaricabile al seguente link http://www.adobe.com/products/digitaleditions/) sia su tablet o smartphone (in questi casi le soluzioni dipendono dall'hardware e dal sistema operativo).

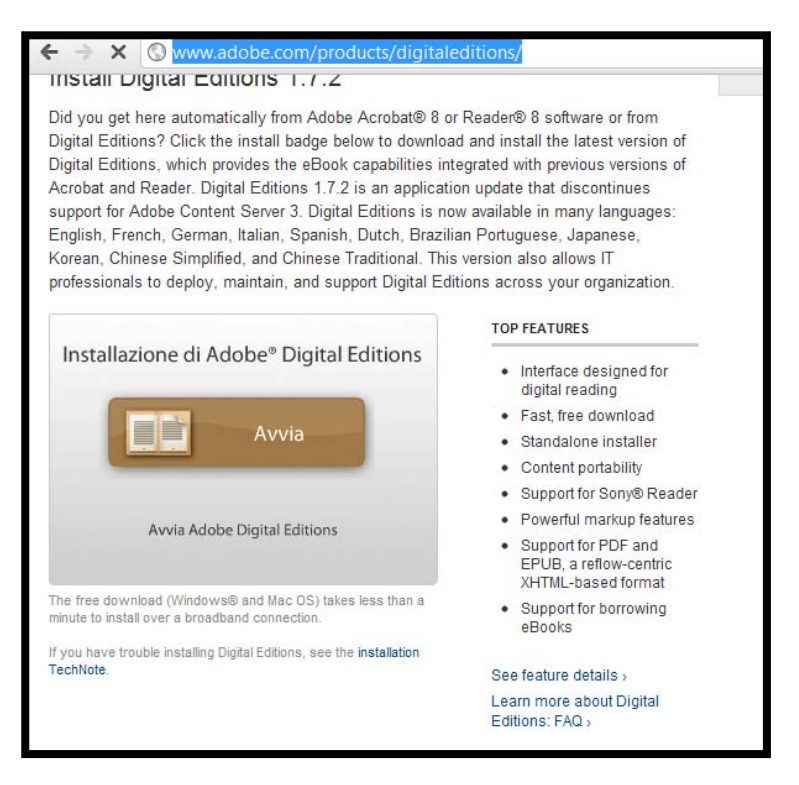

## Che cosa è il pulsante "condividi"?

Collocato sulla scheda volume, il pulsante "condividi" permette di esportare e condividere i metadati principali di un libro in molti social network, da Facebook a Twitter, da Digg a Delicious; o di inviarli per email.

| Darwinbooks                                                                                                    |                                                                                                    | <b>User:</b> Maria Elisa I                                                                     | Ricerca avanzata<br>Ricerca avanzata<br>Lonout   Profilo   Admin<br>Pesaresi Istituzione autenticata: mulino |
|----------------------------------------------------------------------------------------------------|----------------------------------------------------------------------------------------------------|------------------------------------------------------------------------------------------------|----------------------------------------------------------------------------------------------------|
| Home Autori Volumi Argomenti Info Help                                                                                                    |                                                                                                    |                                                                                                | f 🖹 🔊                                                                                                    |
| Renato Filosa, Giuseppe Marotta                                                                                                    |                                                                                                    |                                                                                                | Strumenti                                                                                                    |
| Stabilità finanziaria e crisi                                                                                                    |                                                                                                    |                                                                                                | 실 Stampa                                                                                                    |
| Il ruolo dei mercati, delle istituzioni e delle regole                                                                                                    |                                                                                                    |                                                                                                | Requista il volume                                                                                           |
| Gli ultimi 30 anni sono stati punteggiati da crisi finanziarie di singoli o più paesi e, dal 2007, da un<br>Nonostante il ripetersi delle crisi, le autorità di governo, gli operatori economici e gli economisti so<br>presi di sorpresa, nella fallace convinzione che gli errori del passato fossero stati compresi e oppo<br>e i sistemi finanziari resi più robusti. L'esame delle crisi mostra invece che queste sono state couse<br>ritardi d'azione della politica e della vianza, dalla mancanza di discipita delle politica economisti | a di natura globale.<br>no stati spesso<br>ortunamente corretti<br>ate da errori e<br>che, da eccessi di | Stabilità<br>finanziaria e crisi<br>Il nuto dei reportati, delle itativatori<br>e delle regole | Come citare                                                                                                  |
| indebitamento, dall'opacità della finanza, da sistemi di gestione del rischio fallaci e da conflitti d'in<br>agenzie di rating. Il volume tratta in modo unitario l'insieme di questi temi, in particolare le riform<br>la crisi subprime, offrendocene un'analisi rigorosa.                                                                                                    | e Condividere con                                                                                        | n gli amici                                                                                    | Ø Vai a pagina ⊖                                                                                             |
|                                                                                                    | my MySpace                                                                                               | Facebook                                                                                       | Contatti                                                                                                    |
| Renato Filosa<br>è stato direttore nella Banca d'Italia e della Banca dei Regolamenti Internazionali e direttore esecu<br>Fondo Monetario Internazionale.                                                                                                    | Tweet                                                                                                    | Oknotizie                                                                                      | Richiedi un Trial                                                                                            |
| Giuseppe Marotta<br>è professore di Economia monetaria nell'Università di Modena e Reggio Emilia. Per il Mulino ha pub<br>monetaria (con FC. Bagliano, 2010).                                                                                                    | Delicious                                                                                                | Bookmarks                                                                                      | Contattaci                                                                                                   |
| Pubblicazione online: 2012<br>Isbn edizione digitale: 978-88-15-30415-5<br>DOI: 10.978-8815/304155                                                                                                    | digg Digg                                                                                                | Technorati                                                                                     |                                                                                                    |
| Pubblicazione a stampa: 2011<br>Isbn edizione a stampa: 978-88-15-23305-9<br>Collana: Studi e Ricerto                                                                                                    | Blogger                                                                                                  | WordPress                                                                                      |                                                                                                    |
| Pagine: 352                                                                                                    | Cerca                                                                                                    | un servizio                                                                                    |                                                                                                    |
|                                                                                                    | Registrati                                                                                               | Do Not T                                                                                       | Frack                                                                                                    |

## Che cos'è il pulsante "come citare"?

Il pulsante "come citare" offre una citazione bibliografica diversa a seconda della posizione nella quale viene cliccato. Nella scheda volume, presenta gli estremi bibliografici del libro, prima nella sua edizione a stampa e poi, tra parentesi, in quella online. Se attivato all'interno del testo, alle informazioni generali aggiunge quelle della posizione nella quale ci si trova: per esempio, proponendo gli estremi del capitolo, comprensivo di Doi. Infine, se cliccato dopo aver selezionato del testo, mostra il testo e la citazione bibliografica completa. Tutto questo può essere selezionato e copiato altrove, a scopo di citazione, utilizzando il tasto destro del mouse o i comandi del browser.

| 1. L'impatto dell'Europa                                                                                                    |                                                                                                    |
|----------------------------------------------------------------------------------------------------|----------------------------------------------------------------------------------------------------|
| La politica condotta dalle potenze europee per ritagliarsi spaz<br>Come citare<br>"L'irruzione della Russia nel quadrante orientale era destinata a<br>condizionare in profondità gli equilibri dell'intera regione."<br>G. Del Zanna, I cristiani e il Medio Oriente. (1798-1924),<br>Bologna, Il Mulino, 2011, pp. 34-35*<br>(ed dicit. 2011, di 10 220 2015 (202012, Capitale acime. //Opridette                                                                                                    | i d'influenza nell'Impero ottomano, benché abbia<br>o arco temporale. Il «ribaltamento» dei rapporti di<br>quistare le regioni orientali, quasi a esorcizzare<br>le in età moderna <sup>[1]</sup> . Ma a motivare la dinamica<br>no motivazioni economiche e geopolitiche. Per le<br>o orientale e del Medio Oriente – costituiva una<br>ne per l'Austria, era un ostacolo in direzione di uno<br>lti che Istanbul fosse la «clef du monde». Fallito                                                                                                    |
| (ed. digit.: 2011, doi: 10.978.8815/303943, Capitolo primo: L'Occidente<br>in casa, doi capitolo: 10.1401/9788815303943/c1)         * Le pagine sono riferite all'inizio e alla fine dei paragrafi che contengono il testo<br>selezionato         * Le pagine sono riferite all'inizio e alla fine dei paragrafi che contengono il testo<br>selezionato         * Le pagine sono riferite all'inizio e alla fine dei paragrafi che contengono il testo<br>selezionato         * Le pagine sono riferite all'inizio e alla fine dei paragrafi che contengono il testo<br>selezionato         * Le pagine sono riferite all'inizio e alla fine dei paragrafi che contengono il testo<br>selezionato         * Le pagine sono riferite all'inizio e alla fine dei paragrafi che contengono il testo<br>selezionato         * Le pagine sono riferite all'inizio e alla fine dei paragrafi che contengono il testo<br>selezionato         * Le pagine sono riferite all'inizio e alla fine dei paragrafi che contengono il testo<br>selezionato         * Le pagine sono riferite all'inizio e alla fine dei paragrafi che contengono il testo<br>selezionato         * Le pagine sono riferite all'inizio e alla fine dei paragrafi che contengono il testo         * Le pagine sono riferite all'inizio e alla fine dei paragrafi che contengono il testo         * Le pagine sono riferite all'inizio e alla fine dei paragrafi che contengono il testo         * Le pagine sono riferite all'inizio e alla fine dei paragrafi che contengono il testo         * Le pagine sono riferite all'inizio e alla fine dei paragrafi che contengono riferite all'inizio e alla fine dei paragrafi che contengi che contengono rinizio e alla fine dei par | ritiro del dominio ottomano dai Balcani, durante il<br>e mondo ottomano stessero cambiando. Agli occhi<br>rchia continuava ad essere un fattore importante<br>a costituito dalla debolezza della Turchia, non dalla<br>o – tra intellettuali, politici e diplomatici – relativo<br>scente debolezza della vasta compagine imperiale<br>eferibile rispetto alle enormi difficoltà che poneva<br>nteressate. Alle soglie del XIX secolo, le vicende<br>sarebbero dipese sempre più dalle decisioni prese                                                            |
| dai governi europei <sup>[3]</sup> .<br>L'irruzione della Russia nel quadrante orientale era destinata a<br>regione. Giunta a installarsi in maniera stabile sulla riva settent<br>l'impero turco dall'interno facendo leva sui cristiani ortodossi <sup>[4]</sup> .<br>conflitto che l'aveva opposta per sette anni all'Impero zarista, co<br>di Russia diritto di protezione su una chiesa ortodossa di Istanbul<br>un diritto di protettorato vero e proprio, esteso a tutti i fede<br>presenti nei Balcani ai molti che abitavano l'Asia Minore e le provi<br>dell'Impero russo nei confronti della Sublime Porta alimentò le m<br>nostalgici di ricon<br>vasto impero orto<br>Nuovo commento<br>Come citare<br>Nuovo b                                                                                                    | condizionare in profondità gli equilibri dell'intera<br>rionale del Mar Nero, la Russia cercò di indebolire<br>Nel 1774 la Sublime Porta, uscita sconfitta da un<br>n il Trattato di Küçük Kaynarcı, diede all'imperatrice<br>, facoltà ben presto interpretata dalla Russia come<br>eli greco-ortodossi dell'Impero ottomano, da quelli<br>nce arabe <sup>(5)</sup> . La sancita supremazia politico-militare<br>ire espansioniste di Pietroburgo, sorrette dai sogni<br>p» della zarina Caterina II, a un nuovo e<br>andola dal giogo islamico. Dal Trattato la |

#### Che cosa sono i commenti?

I commenti sono note da aggiungere ai testi durante la lettura, selezionando la porzione di interesse che si vuole commentare e cliccando su nuovo commento. I commenti inseriti dall'utente sono visualizzati con il simbolo di una matita, a destra del testo. Al momento sono privati, cioè sono visualizzabili solo da chi li inserisce; ma in futuro potranno essere condivisi tra gruppi di lettori. I commenti sono raggruppati nella pagina del profilo personale raggiungibile, se loggati, dal menu in alto a destra.

| emergenti e avanzati                                         | sono presentate e discusse la diverse interpretazioni, con l'obiettivo di norre in evidenza sia l'importanza dedi aspetti economici e                                                                                                    | 目的表面的想               |
|--------------------------------------------------------------|----------------------------------------------------------------------------------------------------|----------------------|
| 1. Introduzione                                              | istituzionali dai quali dipende l'unicità dei tempi e modi con cui le crisi si sono manifestate in ciascun paese, sia la fallacia della                                                                                                    |                      |
| 2. Le crisi nel paesi emergenti                              | tesi secondo cui tutte le crisi sono diverse fra loro. La stragrande maggioranza delle crisi è, infatti, interpretabile in base a un                                                                                                    |                      |
| 3. Il rating sul rischio sovrano                             | limitato numero di meccanismi economici che possono essere individuati con l'uso congluito di più modelli teorici (nessun modello<br>è in grado di spiegare, da solo, le cause e di effetti di una crisi). Va riconosciuto, tuttavia, che la complessità dei fenomeni che si | Evidenzia            |
| 4. Le crisi nei paesi avanzati                               | manifestano durante le crisi rende difficile raggiungere l'unanimità di vedute fra economisti, autorità di governo e organizzazioni                                                                                                    | Angiungi             |
| 5. Conclusioni                                               | internazionali circa le determinanti prossime o remote dell'instabilità e la scelta degli strumenti che possono prevenirle o renderne                                                                                                    |                      |
| Note                                                         | la prima parte del capitolo esamina le principali crisi nei paesi emergenti, in cui assume un particolare rilievo la sostenibilità del                                                                                                    | Contatti             |
| CAPITOLO QUARTO                                              | regime di cambio (par. 2); le modalità di determinazione dei rating sul rischio sovrano, un elemento segnaletico divenuto                                                                                                    | Richiedi un Trial    |
| La finanza strutturata e la crisi<br>subnrime                | particolarmente importante nella dinamica delle crisi finanziarie dei paesi emergenti, sono esaminate nel paragrafo 3; le crisi nei paesi cupazti formane l'orgente del paragrafo 3.                                                                                         | A Consulta asabiama  |
| CAPITOLO QUINTO                                              | pesi avalizati formano roggetto del paragrato 4, il paragrato 5 formate infine alcune valutazioni di sintesi.                                                                                                    | Segnala problema     |
| Protezione dell'investitore                                  | a. La grizi poi poggi omorganti                                                                                                    | Contattaci           |
| CAPITOLO SESTO                                               | 2. Le crisi nei paesi emergenti                                                                                                    | Tstituzioni abbonate |
| bancaria                                                     | 2.1. Messico: 1994                                                                                                    |                      |
| CAPITOLO SETTIMO                                             | Tra il marzo e il dicembre del 1994, quella che per un quinquennio è una success story di stabilizzazione macroeconomica e di                                                                                                    |                      |
| del 2007                                                     | riforme struttural <del>riduzione del debito estero, privatizzazione delle banche e di m</del> enese industrie in primo luogo, lascia il passo a                                                                                                    |                      |
| Appendici                                                    | senso della prima devastante Nuovo commento desto di dobalizzazione finanziaria. Isi segue qui                                                                                                    |                      |
| APPENDICE AL CAPITOLO TERZO                                  | IMF 1995 53-79, Inserisci il commento nello spazio sottostante                                                                                                    |                      |
| debito pubblico                                              | Dal 1987 e fino a (3,5 per cento all'anno) e riduce l'inflazione dal                                                                                                    |                      |
| APPENDICE AL CAPITOLO QUARTO                                 | 160% a meno de zione di un regime di cambio di tipo adjustable                                                                                                    |                      |
| La costruzione di diverse tranches di<br>CDO                 | peg, con una ba<br>significativamenta nificativa avazo dei conti pubblici, al quale                                                                                                    |                      |
| APPENDICE AL CAPITOLO SESTO                                  | contribuiscono si                                                                                                    |                      |
| Elusione dei requisiti patrimoniali e<br>finanza strutturata | parte corrente de aprila en quinto del totale per i PVS tra                                                                                                    |                      |
|                                                              | doganali sudi sc v k Xannulla piazioni per l'adesione al NAFTA (l'accordo per                                                                                                    |                      |
| Riferimenti bibliografici                                    | l'istituzione di un contesto più generale di rimozione dei vincoli                                                                                                    |                      |
| Indice analitics                                             | alla proprietà estera di porche e imprese e di un estesa ilperalizzazione finanziaria interna, sono privatizzate le banche, che erano                                                                                                    |                      |
| Indice analitico                                             | state nazionalizzate nel 1982, anno dello scoppio della precedente cnsi tinanziaria per inadempienza dei maggiori paesi<br>dell'ometica lationa sui debiti varse la crandi banche intermazionali. Questi eviturai nell'ordistria bascaria avvengence tittavia in             |                      |
|                                                              | assenza di un adequato sistema di vigilanza e con una limitata presenza di competenze nella valutazione del rischio di credito.                                                                                                    |                      |
|                                                              | dopo un decennio di scelte di allocazione del credito con criteri non di mercato. 1                                                                                                    |                      |
|                                                              | es Nel corso del 199 Nuovo commento Come citare 👷 Nuovo bookmark prie della produzione, che normalmente caratterizza le                                                                                                    |                      |

#### Che cosa sono i bookmark?

I bookmark sono riferimenti a libri o a passaggi specifici di un testo e consentono di tornare rapidamente a un punto di proprio interesse. Durante la lettura, nel box "strumenti" in alto a destra o nel pie' di pagina, gli utenti registrati che appartengono a un'istituzione abilitata possono cliccare sul pulsante "bookmark/nuovo bookmark" e inserire un segnalibro. Se non si è selezionata nessuna porzione di testo, il rifermento è al gruppo di pagine che si sta visualizzando (page unit); se si è fatta una selezione, il riferimento è specifico a quel passaggio. I bookmark inseriti si riferiscono sempre al titolo che si sta visualizzando e sono disponibili nella colonna di destra; sono raggiungibili anche nell'area personale del proprio profilo, accessibile cliccando sulla testata in alto a destra.

| Parte seconda: Aspetti<br>multidimensionali del<br>benessere<br>TINDARA ADDABBO ANNA<br>MACCAGNAN<br>Lavori e costruzione del benessere in<br>una prospettiva di genere | nsultati in termini di sopravviven<br>79,4 anni per gli uomini e di 84,3<br>172 delle province emiliane <sup>131</sup> . Ques<br>disuguaglianze negli stili di vita<br>un'eccessiva eterogeneità dei cc<br>differenze tra aree subprovinciali<br>della provincia.                                                                                                    | za; nella provincia di Modena la speranza di vita alla nascita<br>anni per le donne, valori superiori rispetto alla media regiona<br>te cagratteristiche consentono di indagare i nessi tra<br>e nell'accesso ai servizi, riducendo al minimo gli effetti di<br>ntestri; consentono inoltre di verificare se, anche in un terri<br>. Particolare interesse sotto questo secondo profilo riveste la | nel triennio 2005-2007 è infatti di<br>le (79,1; 84,1) e alla maggior parte<br>disuguaglianze socioeconomiche e<br>disturbo che possono derivare da<br>orio così caratterizzato, persistano<br>possibile dicotomia tra città e resto | Evidenzia<br>Aggiungi                                                               |
|----------------------------------------------------------------------------------------------------|----------------------------------------------------------------------------------------------------|----------------------------------------------------------------------------------------------------|----------------------------------------------------------------------------------------------------|-------------------------------------------------------------------------------------|
| SARA COLOMBINI PAOLO<br>SILVESTRI<br>Le condizioni di vita delle famiglie con<br>bambini                                                                                | 2. I metodi                                                                                                    |                                                                                                    |                                                                                                    | <ul> <li>Richiedi un Trial</li> <li>Segnala problema</li> <li>Contattaci</li> </ul> |
| PAOLO BOSI PAOLO SILVESTRI<br>Domanda di «child care» e modelli di<br>welfare<br>MASSIMO BRUNETTI ANITA<br>CHIAROLANZA PAOLO                                            | Nell'analisi sono state considerate solo alcune delle variabili raccolte in ICES <i>mo2</i> . Vengono qui analizzati i dati relativi a due aree:<br>a. gli stili di vita, considerando l'attività fisica, l'obesità e il fumo;<br>b. <i>l'accesso ai servizi sanitari</i> , considerando i contatti con il pronto soccorso, le visite specialistiche rivolte sia a strutture<br>pubbliche sia private e la percezione delle problematiche relative alle liste di attesa.         |                                                                                                    |                                                                                                    |                                                                                     |
| SILVESTRI<br>Disuguaglianze, stili di vita e<br>accesso ai servizi sanitari                                                                                             | Per effettuare confronti con are<br>struttura delle domande utilizza<br>2004-2005. Per le principali vari<br>della regione Emilio Remoare                                                                                                    | e più vaste, nel questionario ICES <i>mo2</i> si è cercato quanto p<br>o dall'indanine multiscono dell'ISTAT sulle «Condizioni di sali<br>Nuovo bookmark                                                                                                    | iù possibile di mantenere la stessa<br>e ricorso ai servizi sanitari» del<br>fronto con i corrispondenti valori<br>dispati facoado riferimente alla                                                                                  |                                                                                     |
| 2. I metodi<br>3. Gli stili di vita                                                                                                    | 173 composizione per sesso e clas<br>differenti, nonostante la metodo<br>può introdurre elementi di errore                                                                                                    | Inserisci il titolo nello spazio sottostante                                                                                                    | 006 <sup>[4]</sup> . Il confronto fra indagini<br>nde formulate nello stesso modo,                                                                                                    |                                                                                     |
| 4. L'accesso ai servizi sanitari e<br>le liste di attesa<br>5. Conclusioni<br>Note                                                                                      | Nell'analisi della variabilità geog<br>distretti sociosanitari della prov<br>del dato. Sono state così defin<br>distretto <sup>[5]</sup> .                                                                                                    | 😪 Ok 💥 Annulla<br>Ita cinque areo territoriali, di cui solamente quella del comi                                                                                                    | ticolazione territoriale per i sette<br>a permesso una rappresentatività<br>ine di Modena coincide con il suo                                                                                                    |                                                                                     |
| TOMMASO PIROTTI<br>Una valutazione estesa del benessere<br>secondo l'approccio delle capacità:<br>vivere una vita sana                                                  | Per individuare le credenziali educative e valorizzarle all'interno del loro contesto storico-culturale è stata utilizzata una variabile<br>a quattro livelli (titolo di studio basso, medio-basso, medio-alto, alto), inserendo un correttivo che aumenta di un livello il grado di<br>istruzione di coloro che sono nati prima del 1952, per tenere conto della riforma che ha innalzato l'obbligo scolastico alla licenza<br>media [Cardano e Marinacci 2004] <sup>10</sup> . |                                                                                                    |                                                                                                    |                                                                                     |
| ENRICO GIOVANNETTI<br>Mobilità come possibilità di accesso,<br>mobilità come capitale sociale                                                                           | Per quanto riguarda la condizior<br>condotti in parallelo dal gruppo d<br>Oltre ai consueti indicatori di co                                                                                                    | ne economica e sociale degli intervistati si è fatto riferimer<br>li ricerca, si sono mostrate più efficaci nel rappresentare le d<br>ondizione economica (indici di distribuzione del reddito), cos                                                                                                    | nto alle variabili che, in altri lavori<br>isuguaglianze economiche e sociali.<br>struiti a partire dalla definizione di                                                                                                    |                                                                                     |
| DANIELA FILIPPIS STEFANO TOSO<br>Origini familiari e scelte d'istruzione<br>TINDARA ADDABBO STEFANIA                                                                    | reddito equivalente familiare, una classificazione particolarmente nlevante è quella per luogo di nascita del capofamiglia <sup>(7)</sup> .<br>Infine è stata definita una condizione di «non salute» ( <i>malato</i> ) in forma di <i>dummy</i> utilizzando diverse informazioni contenute<br>1/2 nell'Indaigne. Sono definiti tali di intervistati che incorrono almeno in una delle sequenti condizioni: sono econ uni di «55 anni (o                                         |                                                                                                    |                                                                                                    |                                                                                     |
| SALTINI<br>La domanda di attività culturali<br>nell'approccio delle capacità<br>Parte terza: L'indagine                                                                 | portatori di handicap) che nev<br>riconosciuta superiora al 50% e o<br>che, all'interno de 🖉 Nuovo com                                                                                                    | cessitano di assistenza continuativa o saltuaria; persone<br>persone conti dal para versi dal para sua di malattia c<br>mento Come citare versi dal para di malattia c                                                                                                    | con una condizione di invalidità<br>ronica o invalidità; e, infine, coloro<br>avere «parecchie» limitazioni nello                                                                                                    |                                                                                     |
| i di to terza, e indagine                                                                                                    | and a second second second second second second second second second second second second second second second                                                                                                    |                                                                                                    |                                                                                                    |                                                                                     |

# Servizi per gli amministratori di rete

## Si possono scaricare i metadati dei libri?

I bibliotecari abilitati all'accesso come amministratori trovano nel proprio **profilo** (in alto a destra, dopo essersi loggati), la possibilità di scaricare i dati in diversi formati cliccando su "**Download metadata**". Nella prima parte della finestra sono a disposizione i metadati di tutti i libri; nella seconda, è possibile invece specificare una data dalla quale effettuare la richiesta. I formati sono **UNIMARC, MARC21, CSV ed Excel**.

|            |                                |                                                                    |                                                | Ricerca avanzata                                                      |
|------------|--------------------------------|--------------------------------------------------------------------|------------------------------------------------|-----------------------------------------------------------------------|
| X          | Darwi                          | nbooks                                                             | <b>User:</b> Maria Elisa Pesaresi <b>Ist</b> i | Logout   <u>Profilo</u>   <u>Admin</u><br>tuzione autenticata: mulino |
|            | Home Autori Volumi             | Argomenti Info Help                                                |                                                | 🖬 💽 🔊                                                                 |
| Ente:      | Download Metadati              | 1                                                                  |                                                |                                                                       |
| Bankitalia | Download banca dati com        | pleta                                                              | 11 mi                                          | io profilo                                                            |
|            | Download dell'intera banca dat | i con settaggio dello stato di tutti i record come 'nuovo'         | 1 mi                                           | ei udu<br>istiche web                                                 |
|            | Formato di esportazione:*      | © MARC21                                                           | Dow                                            | Inload reports                                                        |
|            |                                | O UNIMARC                                                          | Dow                                            | nload metadata                                                        |
|            |                                | © CSV (Excel)                                                      |                                                |                                                                       |
|            |                                | © Excel                                                            | Con                                            | itatti                                                                |
|            |                                | [demolec.d]                                                        | @ R                                            | tichiedi un Trial                                                     |
|            |                                | download                                                           | 🔺 s                                            | Segnala problema                                                      |
|            | Download aggiornamento         | banca dati                                                         |                                                | Contattaci                                                            |
|            | Download delle modifiche appo  | rtate alla banca dati successivamente alla data inserita in input. | 🔶 I                                            | stituzioni abbonate                                                   |
|            | Formato di esportazione:*      | © MARC21                                                           |                                                |                                                                       |
|            |                                | O UNIMARC                                                          |                                                |                                                                       |
|            |                                | CSV (Excel)                                                        |                                                |                                                                       |
|            |                                | © Excel                                                            |                                                |                                                                       |
|            | Data aggiornamento:*           |                                                                    |                                                |                                                                       |
|            |                                | download                                                           |                                                |                                                                       |

#### Ho già scaricato i metadati; posso richiedere solo gli aggiornamenti?

Sì, come mostrato nella figura, è possibile ricevere solo gli aggiornamenti, a partire da una data che occorre specificare. In base al formato di estrazione scelto, vi sono modi diversi per capire se un record è nuovo, aggiornato o cancellato. In particolare, in MARC21 o UNIMARC, il sesto carattere dell'header di ogni record può assumere i valori: n = record nuovo; c = record modificato, da aggiornare; d = record cancellato. I record che non hanno subito modifiche non vengono trasmessi. Nel caso del formato CSV, l'informazione è espressa, con le medesime logiche, nell'ultima colonna (Status).

#### Sono disponibili statistiche di accesso?

Sì, in due forme, entrambe disponibili all'amministratore nel suo profilo utente.

La prima forma ("Download reports") segue strettamente le specifiche COUNTER 1.0 (<u>http://www.projectcounter.org</u>/) per i libri. In particolare, ogni mese vengono resi disponibili i dati secondo le tipologie di report BR2, BR5 e BR6. Per la comprensione del formato di esportazione rimandiamo alla documentazione ufficiale scaricabile all'indirizzo: <u>https://www.projectcounter.org/wp-content/themes/project-counter-2016/pdfs/COUNTER-code-of-practice.pdf?v=1487846948</u>
 All'interno di questa documentazione, la descrizione dei formati di book report si trova a partire da pagina 12. Per avere una corrispondenza visiva tra quanto mostrato nella

documentazione e i report forniti da Darwin basta aprire il file .csv con il programma Excel o equivalente.

[Attenzione: se ci fossero problemi di visualizzazione dei numeri in excel, occorre impostare in quel programma la corretta rappresentazione dei dati. Per es., se non si vedesse bene il campo isbn, selezionare tutta la colonna D e modificare il formato celle (tasto destro del mouse sulla colonna selezionata e selezionare "Formato celle" dal menu contestuale): selezionare come formato il formato Numerico portando a 0 il numero dei decimali].

|             |                      |                    |                    | Ricerca avanzata                                                                       |
|-------------|----------------------|--------------------|--------------------|----------------------------------------------------------------------------------------|
|             |                      |                    |                    |                                                                                        |
| L)ar        | winbod               | oks                |                    |                                                                                        |
| Lui         |                      |                    |                    | Logout   Profilo   Admin<br>User: Maria Elisa Pesaresi Istituzione autenticata: mulino |
| Home Autori | Volumi Argomenti In  | fo Help            |                    | <b>F3 N</b>                                                                            |
|             |                      |                    |                    |                                                                                        |
| Download Re | ports Counter        |                    |                    |                                                                                        |
|             |                      |                    |                    | Il mio profilo                                                                         |
|             | Number of Successful | Total Searches and | Total Searches and | I miei dati                                                                            |
|             | and Title            | Title              | Service            | Statistiche web                                                                        |
| 31-05-2012  | [ BR2 ]              | [ BR5 ]            | [ <u>BR6</u> ]     | Download metadata                                                                      |
| 30-04-2012  | [ BR2 ]              | [ BR5 ]            | [ <u>BR6</u> ]     |                                                                                        |
| 31-03-2012  | [ <u>BR2</u> ]       | [ <u>BR5</u> ]     | [ <u>BR6</u> ]     | Contatti                                                                               |
| 29-02-2012  | [ <u>BR2</u> ]       | [ BR5 ]            | [ <u>BR6</u> ]     | 🛞 Richiedi un Trial                                                                    |
| 31-01-2012  | [ <u>BR2</u> ]       | [ BR5 ]            | [ <u>BR6</u> ]     | 🔺 Segnala problema                                                                     |
| 31-12-2011  | [ <u>BR2</u> ]       | [ BR5 ]            | [ <u>BR6</u> ]     | 🖂 Contattaci                                                                           |
| 30-11-2011  | [ <u>BR2</u> ]       | [ <u>BR5</u> ]     | [ <u>BR6</u> ]     | 🚖 Istituzioni abbonate                                                                 |
| 31-10-2011  | [ <u>BR2</u> ]       | [ <u>BR5</u> ]     | [ <u>BR6</u> ]     |                                                                                        |
| 30-09-2011  | [ <u>BR2</u> ]       | [ <u>BR5</u> ]     | [ <u>BR6</u> ]     |                                                                                        |
| 31-08-2011  | [ <u>BR2</u> ]       | [ <u>BR5</u> ]     | [ <u>BR6</u> ]     |                                                                                        |
| 31-07-2011  | [ <u>BR2</u> ]       | [ <u>BR5</u> ]     | [ <u>BR6</u> ]     |                                                                                        |
| 30-06-2011  | [ <u>BR2</u> ]       | [ BR5 ]            | [ <u>BR6</u> ]     |                                                                                        |
| 31-05-2011  | [ <u>BR2</u> ]       | [ BR5 ]            | [ <u>BR6</u> ]     |                                                                                        |
| 30-04-2011  | [ <u>BR2</u> ]       | [ <u>BR5</u> ]     | [ <u>BR6</u> ]     |                                                                                        |
| 31-03-2011  | [ <u>BR2</u> ]       | [ BR5 ]            | [ <u>BR6</u> ]     |                                                                                        |
| 28-02-2011  | [ BR2 ]              | [ BR5 ]            | [ BR6 ]            |                                                                                        |

 La seconda forma ("Statistiche web") è basata sulla prima ma si consulta online. Questa modalità fornisce gli stessi dati della precedente con, in più, la possibilità di vederli aggregati per libro e per argomento. Inoltre, la consultazione online permette di avere i dati di accesso anche del mese in corso con aggiornamenti in tempo reale.

| XX                                                                                                    | Darwinbooks<br>User: Maria Elisa Pesa                                                                                                    | Ricerca avanzata<br><u>Loqout   Profilo   Admin</u><br>aresi Istituzione autenticata: mulino          |
|----------------------------------------------------------------------------------------------------|----------------------------------------------------------------------------------------------------|----------------------------------------------------------------------------------------------------|
|                                                                                                    | Home Autori Volumi Argomenti Info Help                                                                                                    | 🖬 🕒 🕥                                                                                                 |
| Utilizza i filtri sottostanti per<br>selezionare i dati di tuo<br>interesse.<br>- Tutti -<br>2012<br>Tipologia:<br>Capitoli ©<br>Nisite ©<br>Ricerche ©<br>Pagina web ©<br>Stampa capitolo ©<br>Download capitolo © | Statistiche Counter  Utilizzando le caselle filtro è possibile visualizzare il dettaglio delle statistiche.  Argomenti O1-2012 O2-2012 O3-2012 O4-2012 O5-2012 O6-2012 TOTALE  Storia Filosofia Linguistica Critica letteraria Scienza politica Sociologia Psicologia Economia Diritto | Il mio profilo<br>I miei dati<br>Statistiche web<br>Download reports<br>Download metadata<br>Contatti |
| Arg <del>omend ©</del><br>Volumi ©<br>Cerca                                                                                                    | TOTALE                                                                                                    |                                                                                                    |

## Che cosa sono le url brevi?

Le url brevi sono indirizzi web basati sul codice Doi. Sono indipendenti dalla tecnologia che consente la navigazione nel sito, e per questo sono riferimenti stabili nel tempo. Tra l'altro, sono il modo più sicuro per indicare il riferimento a una page unit. Per esempio, l'indirizzo: "http://www.darwinbooks.it/doi/10.978.8815/141491/page/30" riporta il codice Doi con uno "/" che separa l'identificativo dell'editore da quello del libro, e l'indicazione della pagina di inizio della page unit citata.